## Installieren der Adobe Creative Suite (2.0 Premium und Standard unter Windows)

*Hinweis:* Adobe empfiehlt, auf "Später installieren" zu klicken, damit das Installationsprogramm erst gestartet wird, nachdem alle Dateien extrahiert wurden. (Entsprechende Anweisungen finden Sie weiter unten unter "Installieren der Adobe Creative Suite".) Wenn z. B. die Disk-Image-Datei "CS2\_RetNon\_Ger\_1" zuerst extrahiert wird, gibt der InstallShield-Assistent möglicherweise folgenden Fehler zurück: "Bitte legen Sie Datenträger [*Nummer*] ein." Wenn dieser Fehler auftritt, klicken Sie im Dialogfeld auf "OK" und doppelklicken Sie dann auf das Disk-Image, auf das das Installationsprogramm verweist, um den Datenträger manuell zu extrahieren und die Installation abzuschließen.

Wenn Sie auf "Jetzt installieren" klicken, werden die heruntergeladenen Dateien als virtuelle Datenträger extrahiert und der InstallShield-Assistent wird automatisch gestartet. Folgen Sie den Anweisungen auf dem Bildschirm, um die Adobe Creative Suite zu installieren. (Klicken Sie auf "OK", um mit der Installation fortzufahren, wenn die folgende Meldung angezeigt wird: "Der angegebene Ausgabeordner kann nicht erstellt werden.")

Extrahieren Sie zum Installieren des Total Training Video Workshop die Datei "VCS2.zip" mit einem Dekomprimierungsprogramm wie WinZip oder PKWare PKZip. Beide Programme sind als Testversion erhältlich.

## Speicherort der heruntergeladenen Dateien

Überprüfen Sie nach Abschluss des Downloads den Zielordner, um sicherzustellen, dass er alle für die Installation der Adobe Creative Suite benötigten Dateien enthält.

Die Premium-Version umfasst insgesamt sieben Dateien, die Standard-Version fünf Dateien.

*Hinweis:* Überprüfen Sie die Dateigrößen und vergleichen Sie sie mit den in diesem Abschnitt aufgeführten Dateigrößen, um sicherzustellen, dass die heruntergeladenen Dateien nicht beschädigt sind.

| Name der<br>heruntergeladenen Datei | Standardspeicherort<br>für extrahierte Dateien    | Dateigröße | Geschätzte<br>Downloadzeiten                       |
|-------------------------------------|---------------------------------------------------|------------|----------------------------------------------------|
| CS2_RetNon_Ger_1.exe                | C:\Creative Suite CS2                             | 326 MB     | 56 K: 13,5 Std.;<br>DSL: 1,75 Std.;<br>T1: 35 Min. |
| CS2_RetNon_Ger_2.exe                | C:\Creative Suite<br>CS2\Adobe Creative Suite 2.0 | 409 MB     | 56 K: 17 Std.;<br>DSL: 2 Std.;<br>T1: 38 Min.      |
| CS2_RetNon_Ger_3.exe                | C:\Creative Suite<br>CS2\Adobe Creative Suite 2.0 | 331 MB     | 56 K: 13,75 Std.;<br>DSL: 1,5 Std.;<br>T1: 30 Min. |
| CS2_RetNon_Ger_4.exe                | C:\Creative Suite<br>CS2\Adobe Creative Suite 2.0 | 304 MB     | 56 K: 12,5 Std.;<br>DSL: 1,5 Std.;<br>T1: 28 Min.  |

| CS_2.0_GR_Extras_1.exe | C:\CS_2.0_WWE_Extras_1  | 411 MB  | 56 K: 17 Std.;<br>DSL: 2 Std.;<br>T1: 38 Min.  |
|------------------------|-------------------------|---------|------------------------------------------------|
| CS_2.0_GR_Extras_2.exe | C:\CS_2.0_WWE_Extras_2* | 29.6 MB | 56 K: 1,25 Std.;<br>DSL: 8 Min.<br>T1: 2 Min.  |
| VCS2.zip               |                         | 451 MB  | 56 K: 18,5 Std.;<br>DSL: 2 Std.<br>T1: 42 Min. |

\* Nur Premium

## Installieren der Adobe Creative Suite

Führen Sie zum Installieren der Adobe Creative Suite folgende Schritte aus:

1. Öffnen Sie den Ordner, in den die Dateien heruntergeladen wurden, und wählen Sie die folgenden Disk-Images: CS2\_RetNon\_Ger\_2

CS2\_RetNon\_Ger\_3

CS2\_RetNon\_Ger\_4

CS\_2.0\_GR\_Extras\_1

CS\_2.0\_GR\_Extras\_2

\* Nur Premium

2. Wählen Sie "Datei" > "Öffnen". Das Extrahieren kann einige Minuten dauern.

*Hinweis:* Wenn die Meldung "Der angegebene Ausgabeordner kann nicht erstellt werden" angezeigt wird, klicken Sie auf "OK" und fahren Sie mit der Installation fort.

3. Klicken Sie auf "Fertig stellen", wenn das Disk-Image "CS\_2.0\_GR\_Extras\_1" installiert wurde.

4. Klicken Sie für jedes Disk-Image auf "Weiter" und dann auf "Fertig stellen", wenn Sie vom InstallShield-Assistenten dazu aufgefordert werden.

5. Wählen Sie das Disk-Image "CS2\_RetNon\_Ger\_1" und wählen Sie "Datei" > "Öffnen".

6. Wählen Sie "Weiter", wenn Sie vom Installshield-Assistenten zum Installieren der Datei aufgefordert werden.

7. Folgen Sie zum Installieren der Adobe Creative Suite den Anweisungen beim Starten des Installationsprogramms.

8. Doppelklicken Sie auf die Datei "VCS2.zip", um Total Training Video Workshop zu extrahieren und zu installieren.

Wenn während der Installation ein Fehler auftritt oder das System nicht mehr reagiert, finden Sie weitere Informationen im Dokument <u>331298</u>, "Troubleshoot installation problems (Adobe Creative Suite 2.0 on Windows)" (Fehlerbehebung bei Installationsproblemen [Adobe Creative Suite 2.0 unter Windows]).